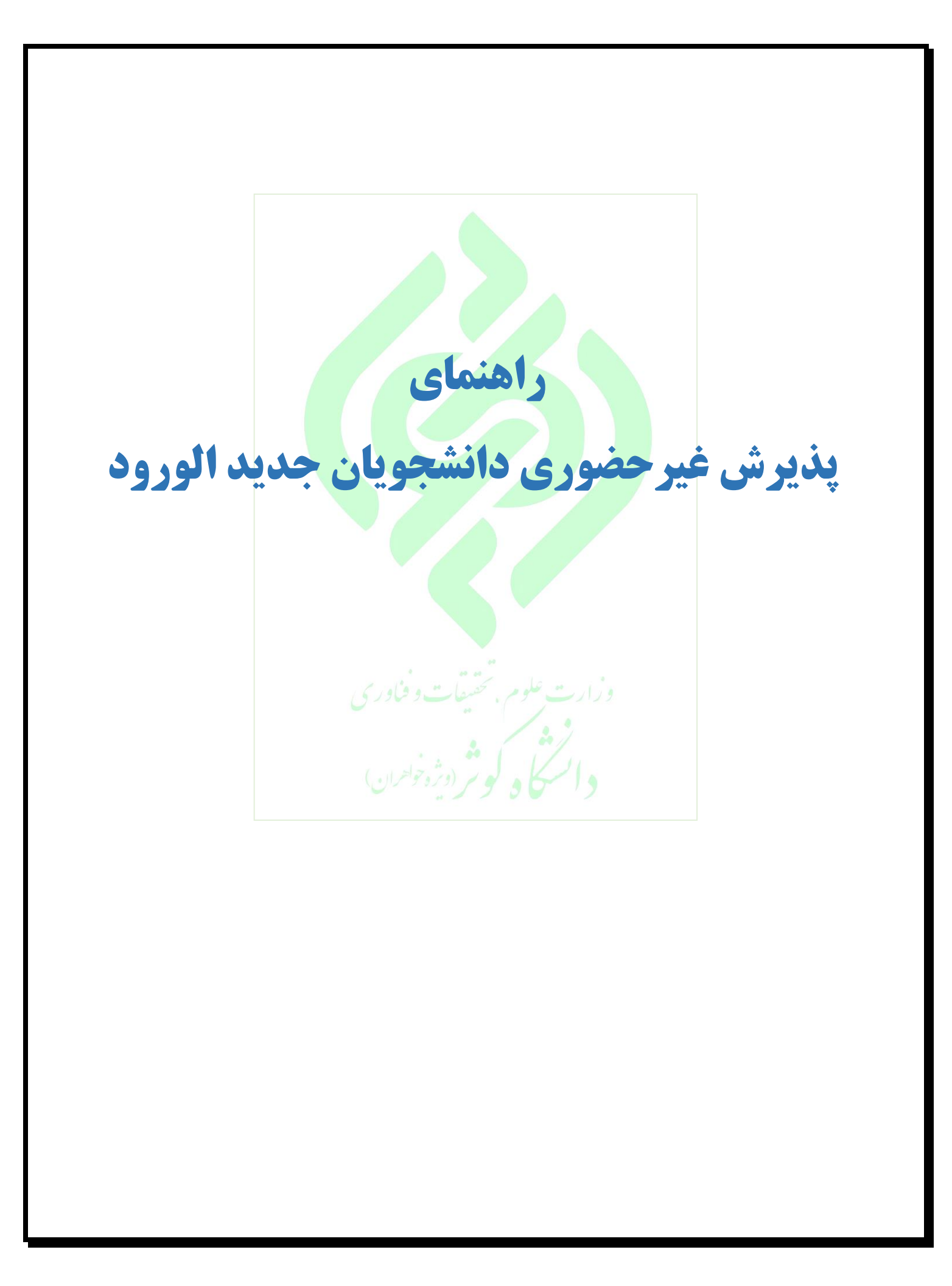

پذیرفته شده محترم لطفاً پس از ثبت درخواست تأییدیه تحصیلی اقدام به ثبت نام الکترونیکی نمایید.

دانشجویان مقطع کارشناسی ارشد: جهت دریافت تأییدیه تحصیلی مقاطع آموزش عالی از طریق سامانه استعلام مدرک تحصیلی بصورت الکترونیکی به آدرسhttps://estelam.msrt.ir مراجعه و اطلاعات مورد نیاز را تکمیل فرمائید و در پایان کد رهگیری دریافتی را به واحد آموزش ارجاع فرمائید.

|                   | ١٨٨٧١۶٣ |                                                                | درخواستهای تاییدیه تحصیلی     | <b>ז</b> عداد  |              |  |
|-------------------|---------|----------------------------------------------------------------|-------------------------------|----------------|--------------|--|
| نمایش مدرک تحصیلی |         | کد رهگیری                                                      |                               |                | ورود اطلاعات |  |
|                   |         | نکات مهم را در این <mark>جا</mark> مطالعه فرمایید .            | لطفا قبل از وارد کردن اطلاعات | تذكر مهم :     |              |  |
|                   | *       | P <sup>U</sup>                                                 |                               | 4              |              |  |
|                   | *       | نام خانوادگی                                                   |                               | <b>&amp;</b> + |              |  |
|                   | *       | نام پدر                                                        |                               | Ť              |              |  |
|                   | *       | شماره موبایل                                                   |                               | ۵              |              |  |
|                   | *       | کد ملی                                                         |                               | 2              |              |  |
|                   | *       | شماره شناسنامه                                                 |                               |                |              |  |
|                   | * •     | هط ۶ رادم عددی سریال سناسنامه را وارد دنید<br>فروردین / ♥ ۱۳۷۰ | × / Y∘                        | · m            |              |  |
|                   |         | ریف سعم<br>روف سعم<br>reCAPTCHA                                |                               |                |              |  |

تمامی پذیرفته شدگان کنکور سراسری می بایست قبل از ثبت نام الکترونیکی به سامانه « تأییدیه مدارک تحصیلی وزارت آموزش و پرورش » به آدرس https://emt.medu.ir مراجعه نمایند و با انتخاب گزینه «سوابق فارغالتحصیلی» اقدام به درخواست ارسال کارنامه فارغالتحصیلی و گواهی محلهای تحصیل دوره دوم متوسطه (سه سال آخر) به دانشگاه محل قبولی نمایند و پس از ثبت اطلاعات و پرداخت هزینه، کدپیگیری و تأییدیه پرداخت دریافت نمایند. پذیرفته شدگان می بایست در مرحله ثبتنام الکترونیکی در دانشگاه محل قبولی، کدپیگیری دریافت شده از سامانه «تأییدیه مدارک تحصیلی وزارت آموزش و پرورش » را در محل مشخص شده در سامانه ثبتنام درج نموده و در مرحله ی مراجعه حضوری به واحد دانشگاهی محل قبولی تحویل نمایند.

نکته: در مقطع کارشناسی میبایست برای سوابق تحصیلی و تأییدیه تحصیلی ثبت نام نمایند.

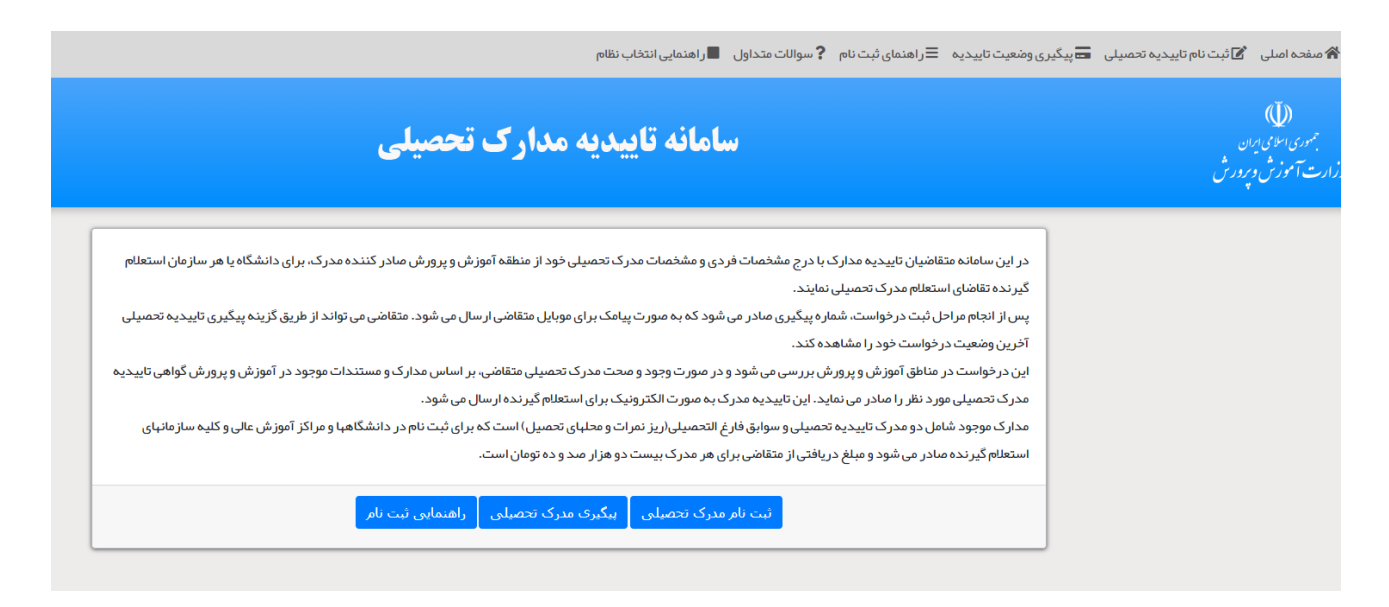

## مرحله اول پذیرش غیرحضوری(اینترنتی)

در این مرحله فرد پذیرفته شده با مراجعه به آدرس <u>http://sada.kub.ac.ir</u> نسبت به وارد کردن مشخصات فردی، بارگذاری کلیه مدارک لازم جهت ثبت نام (موجود در صفحه اصلی سایت دانشگاه ) و تایید الکترونیکی فرمهای تعهد به شرح ذیل اقدام نماید.

|                                                                                                    |                                                     |                                                                |                                                          | Θ :                     |
|----------------------------------------------------------------------------------------------------|-----------------------------------------------------|----------------------------------------------------------------|----------------------------------------------------------|-------------------------|
| دوشنبه ۱۳۹۹/۰۷/۲۸ 🌐                                                                                                    |                                                     |                                                                | ىران <sup>)</sup>                                        | دانشگاه کوثر (ویژه خواه |
| www.kub.ac.ir                                                                                                    |                                                     |                                                                |                                                          |                         |
|                                                                                                    |                                                     |                                                                | /                                                        |                         |
|                                                                                                    |                                                     | خواهران)                                                       | السگاه کوثر (ویژه                                        | ,像)                     |
|                                                                                                    |                                                     | Kosar Univer                                                   | sity                                                     | 0                       |
|                                                                                                    |                                                     |                                                                |                                                          |                         |
|                                                                                                    |                                                     | N-828                                                          | 13.35/1                                                  |                         |
| ارتباط با مسئولین تماس با ما                                                                                                    | نامه و                                              | ردیابی                                                         | ورود به سامانه                                           |                         |
| اگر می خواهید<br>مسئولین مستقیم<br>حرف شما را بشتوند را اینجا ببینید                                                                                                    | ست ها<br>رفواست<br>ا تر طب                          | درخواس<br>نامه ها و د                                          | ورود به سامانه با<br>کاربری کارمند ،<br>استاد ، دانشجو و |                         |
| ابتحا ها، د شمید                                                                                                    | ، از مریق<br>ج                                      | - · ·                                                          | سات                                                      |                         |
|                                                                                                    |                                                     |                                                                |                                                          |                         |
|                                                                                                    |                                                     |                                                                |                                                          |                         |
|                                                                                                    | مان منوم، وفرور                                     | ביו http∙//sa                                                  | da kub ac ir                                             | ۱–۱: طبية آس            |
|                                                                                                    | عب شنوی پ <b>دی</b>                                 | <u> </u>                                                       | <u></u>                                                  | ار طریق اکر             |
|                                                                                                    |                                                     | * (#)                                                          | 2.                                                       |                         |
|                                                                                                    | Kosar University                                    | ) دا محکاه لوم (۱                                              | R)                                                       |                         |
|                                                                                                    |                                                     |                                                                |                                                          |                         |
| Litychia<br>Litychia<br>Litychia                                                                                                    | رديلي تلمودر تواست. ط                               | ورد به الله                                                    |                                                          |                         |
|                                                                                                    | - sha <sub>ld da</sub> tas                          |                                                                |                                                          |                         |
| X                                                                                                    |                                                     |                                                                |                                                          |                         |
| λησι (λεκλε<br>λησι (λεκλε<br>διασι (λεκλε<br>φαιλικο<br>διασι (λεκλε<br>διασι (λεκλε)<br>διασι (λεκλε<br>διασι (λεκλε)<br>διασι (λεκλε) | رمىتە ھاي قىلل<br>مەسەتەرىدىغۇرمۇر (تېرىم، تىلىپورس | تتورم آموزغی<br>خان شرح است. بحد استامه و بنان<br>خان بازی انس |                                                          |                         |
|                                                                                                    |                                                     | در تواست میمانی تر<br>پیت رئوست میمانی تر                      |                                                          |                         |

0

برای شروع فرایند ثبت نام غیر حضوری به این آدرس <u>http://sada.kub.ac.ir</u> مراجعه نمایید.

| ← → C ▲ Not secure   : | ada.kosar.ir/Hermes                          | <b>~</b> \ ☆ ♥                       |
|------------------------|----------------------------------------------|--------------------------------------|
| دوشنبه ۱۳۹۹/۰۷/۲۸ 🌐    |                                              | دانشگاه کوتر اویژه خواهر ان) پذیرش X |
|                        | تىت ئام اينىرىنى دانىشگاە كوتر(ويرە خواھران) | <u>/</u>                             |
|                        | کد ملی :                                     |                                      |
|                        | د مناسامه :                                  |                                      |
|                        | 763066                                       |                                      |
|                        | عبارت تموری :                                |                                      |
|                        | ا شروع آست نام                               |                                      |
|                        |                                              |                                      |
|                        |                                              |                                      |

- تكميل و تاييد اطلاعات اوليه جهت ارجاع به مرحله بعدى

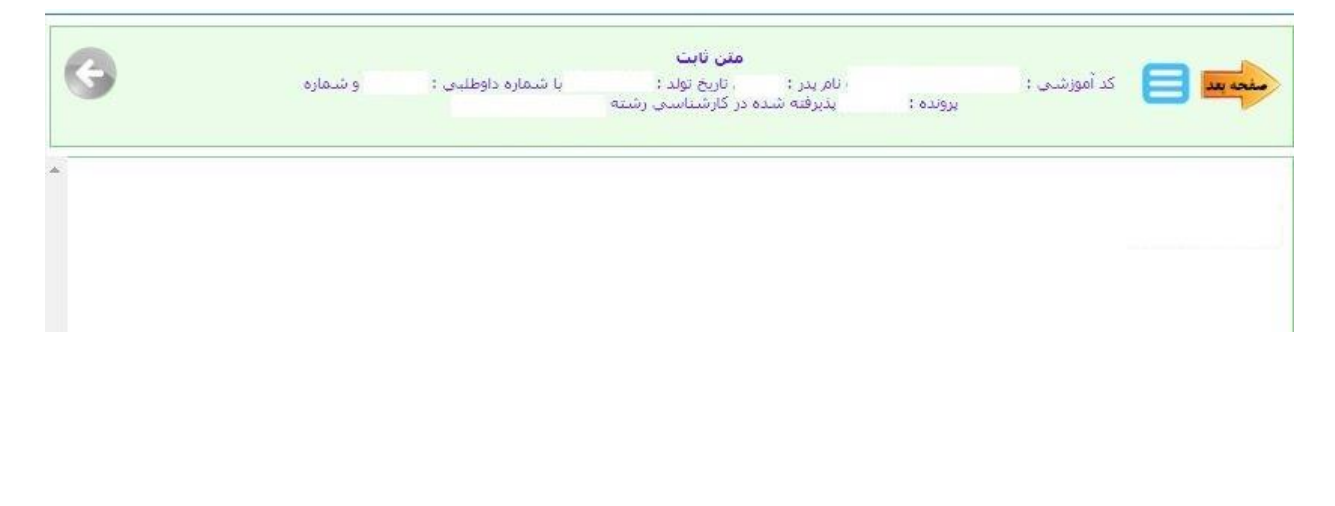

- تکمیل اطلاعات شناسنامهای (پس از تکمیل اطلاعات درخواستی ، گزینه ثبت را زده و به مرحله بعد بروید)

|          |         |                  | اى                                  | مشخصات شناستامه                                  |                              |
|----------|---------|------------------|-------------------------------------|--------------------------------------------------|------------------------------|
| منعد قرل | بذيرفته | و شماره پرونده : | شماره داوطليي :                     | نام پدر ۲ - باریخ تولد ۲<br>شده در کارشناسی رشته | منجد بعد 📒 کد آموزشان :      |
|          |         |                  |                                     | *                                                | نام د                        |
|          |         |                  |                                     | [                                                | نام لانين ا                  |
|          |         |                  |                                     | 8                                                | نام خانوادگې ۱               |
| L        | -       |                  |                                     |                                                  | نام خانوادگې لاتين ؛         |
|          |         |                  | شماره گذرنامه                       | رن 🔻                                             | جلسیت (                      |
|          |         |                  | نام مادر :                          | *                                                | نام بدر ۱                    |
|          |         |                  | تاريخ صدور ا                        | *                                                | تاريخ تولد ؛                 |
|          |         | ]                | استان محل تولد                      | *                                                | کشور محل تولد ؛              |
|          |         |                  | شىھر محل ئولد:                      | •                                                | استان محل صدور ؛ 🛛           |
| •        |         |                  | شماره شناسنامه                      | •                                                | شهر محل صدوره                |
|          |         |                  | نام خانوادگی قبلی (در صورت وجود<br> |                                                  | نام قبلی (در صورت وجود ) ؛ 🛛 |
|          |         |                  | يست الكترونيكي:                     | +                                                | کد ملی: (                    |
| se       |         |                  | تلفن همراه :                        | *                                                | تلفن ثابت ؛                  |
|          |         |                  | سريال شناسنامه                      | *                                                | تمانی اضطراری :              |
|          |         |                  |                                     |                                                  | ملاحظات :                    |
|          |         |                  |                                     |                                                  |                              |

- تکمیل اطلاعات خانوادگی

|             | شماره همراه مادر :       |                  | شماره همراه یدر :      |
|-------------|--------------------------|------------------|------------------------|
|             | کد ملی همسر :            | •                | وضعیت تاهل :           |
|             | شغل همسر :               |                  | نام همسر :             |
|             | تعداد فرزندات:           |                  | تعداد افراد تحت تكفل : |
|             |                          |                  | نام فرزندات ؛          |
| <u>&gt;</u> |                          |                  |                        |
|             | ايميل مادر :             |                  | ایمیل بدر :            |
| •           | مليت:                    | •                | دينا                   |
| T           | تابعيت:                  | •                | مذهب:                  |
|             | وضعيت بومى:              | لطفا انتخاب كنيد | وضعيت نظام وظيقه؛      |
|             | میزان اجارہ:             | •                | نوع محل اقامت؛         |
| کدیستی      | خيابان,کوچه , پلاک ,واحد | شهر              | استان                  |

- تكميل اطلاعات مقاطع تحصيلي پايه

|     |             |                  |                     | تحصيلك يابه       | بخصات مقاطع          | مش                            |                   |               |
|-----|-------------|------------------|---------------------|-------------------|----------------------|-------------------------------|-------------------|---------------|
|     | پذیرفته شده | لماره پرونده :   | ، لوش               | یا شماره داوطلینی | تولد :<br>ناستي رشته | ب نام پدر ؛ آزاریخ<br>در کارش |                   | کد آموزشنی :  |
| حذف | وبرايش      | میلی             | مفطع تح             |                   | ه تحصیلی             | رشنا                          | رديف              |               |
|     |             |                  | -                   |                   |                      |                               | 0                 | 1             |
|     |             |                  |                     |                   | (*) *i               |                               | 1                 | 2             |
|     | •           | لطفا انتخاب كنيد | فطع تحصيلي :        | lo .              |                      |                               | رشته تحصيلي:      | 6             |
|     |             | 6                | سال اخذ:            |                   | *                    | لطفا انتخاب نماييد            | گروه تحصيلي :     |               |
|     |             |                  | شهر محل اخذ:        |                   | ¥                    | لطفا انتخاب نماييد            | نشور محل اخذ:     | s             |
|     |             |                  | زنش غالبي محل:      | موسسه آمو         |                      | 1                             | درک تحصیلی :      | معدل کل م     |
|     | -           |                  | اخذ<br>تابيخ شروع 1 |                   |                      | لطفا انتخاب كتبد              | معدي تحميل        | 2.4           |
|     |             | 0                | ەربى سرق ،          |                   |                      |                               | وسبيت مسين.       | 2             |
|     |             | 60               | تخصص :              |                   |                      |                               | تاريخ فراغت:      |               |
|     |             |                  |                     |                   |                      |                               | ىنوات پايات تامە: |               |
|     |             |                  |                     |                   |                      |                               | ن مدرک است ؟      | آيا اين أخريز |
|     |             |                  |                     |                   |                      |                               | توضيحات ؛         |               |
|     |             |                  |                     |                   |                      |                               |                   |               |
|     |             |                  |                     |                   |                      |                               |                   |               |
|     |             |                  |                     |                   |                      |                               |                   |               |
|     |             |                  |                     |                   |                      |                               |                   |               |

## - تکمیل اطلاعات جهت ارائه تعهد آموزش رایگان

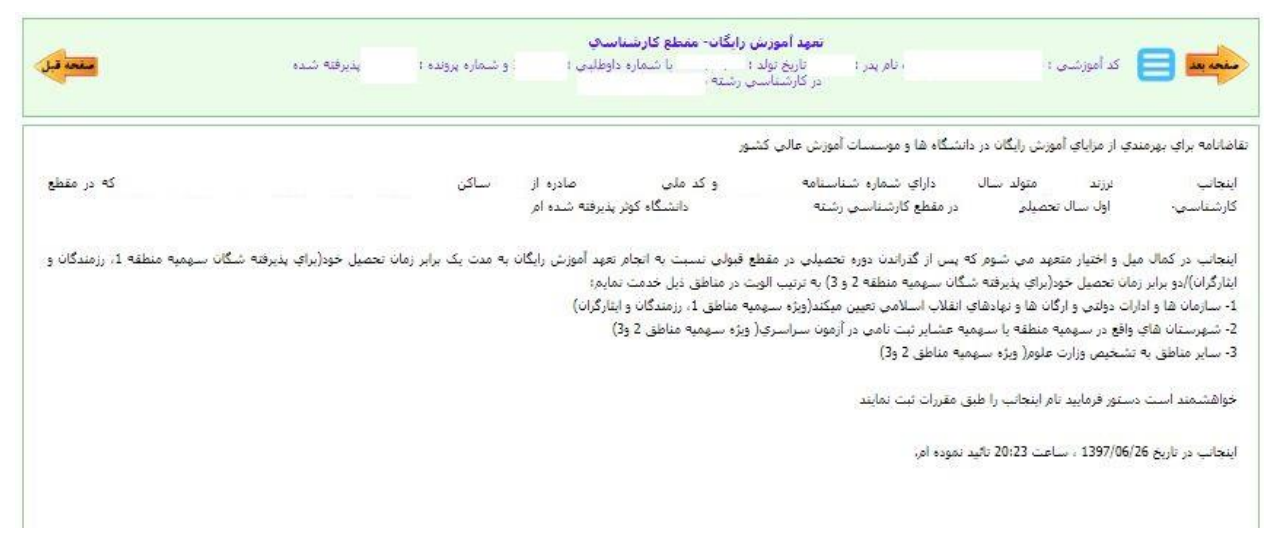

## ۴- بارگزاری فایلهای مورد نیاز جهت ثبت نام

در این مرحله اسکن مدارک درخواستی را بار گزاری نموده کلید ثبت را بزنید و به مرحله بعد بروید.

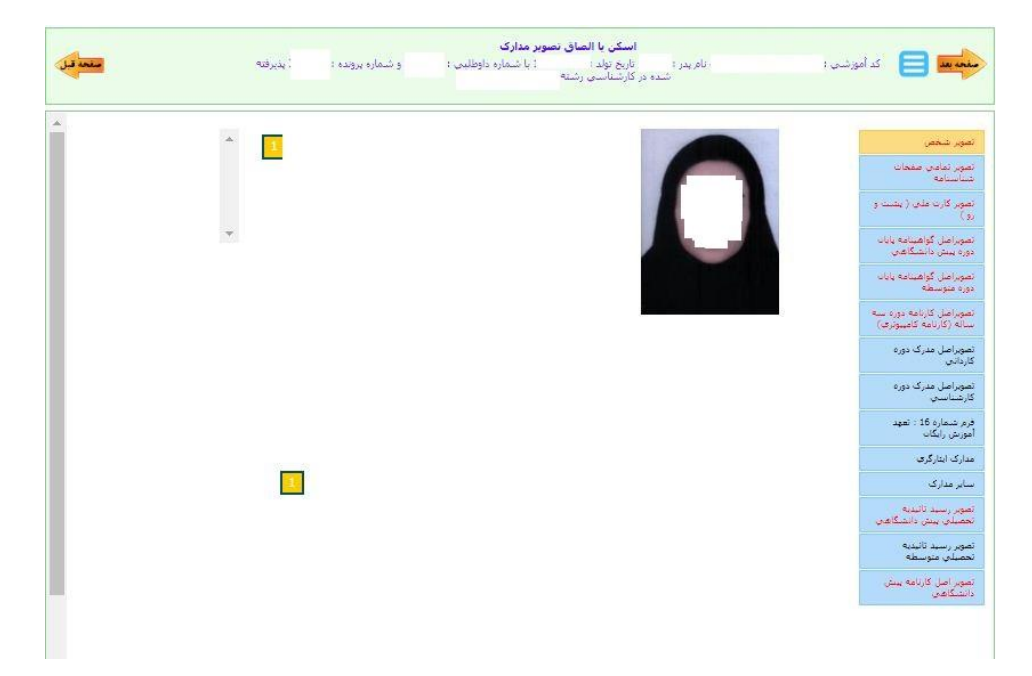

|   | ه پرونده ۱ 🧼 پذیرفته شده | <b>فرم ارسال گردش</b><br>، تاریخ تولد با شماره داوطلیی : 1 و شمار<br>در کارشناسی رشته هم | 🖬 📄 کد آموزشنی :                                                                        |
|---|--------------------------|------------------------------------------------------------------------------------------|-----------------------------------------------------------------------------------------|
| × |                          |                                                                                          | ى <i>مى</i> قى                                                                          |
|   | را ملاحظه فرمانيد        | )جهت دربافت اطلاعات بيشغر سمت جب دكمه گردش كار ر                                         | , وصعبت ثبت نام "بائید نهائه" میناشد. ( کد رهگیرۍ :                                     |
|   |                          | 09:50 13! / /                                                                            | [کارشناس امور آموزشنی دانشکده]                                                          |
|   |                          | ت پیش و متوسطه به واحد بایگانی اموزش تحویل داده شود.                                     | یشجویِ گرامی لطفا گواهی اص <mark>ل</mark> دوره پیش و متوسطه و اص <mark>ل</mark> ریزتمرا |

## - درخواست چاپ اطلاعات جهت تایید نهایی ثبت نام

|   | بذيرفته شده | و شماره برونده : | <b>بهانی ثبت نام ورودی حدید</b><br>با شیماره داوطلبی :<br>شنه | <b>چاپ فرم تاليديه ن</b><br>، تاريخ تولد ۱<br>در کارشناسي رن | تام پدر ۱ | کد آموزشنی ا |     |
|---|-------------|------------------|---------------------------------------------------------------|--------------------------------------------------------------|-----------|--------------|-----|
| Ň |             |                  |                                                               |                                                              |           |              | 405 |
|   |             |                  |                                                               |                                                              |           |              |     |
|   |             |                  | جاب اطلاعات                                                   |                                                              |           |              |     |
|   |             |                  |                                                               |                                                              |           |              |     |

پایان فرایند ثبت نام غیر حضوری

پس از پایان روند اینترنتی ثبتنام، طبق برنامه اعلام شده توسط دانشگاه " متعاقباً اعلام می گردد " همراه با در دست داشتن گواهی پذیرش غیر حضوری، فرمهای تعهد و سایر مدارک بارگذاری شده و سایر فرمهای ثبتنام و اصل مدارک تحصیلی به دانشگاه کوثر(ویژه خواهران) مراجعه نمایید. قابل ذکر است در صورت عدم دریافت مدارک اعلامی در اطلاعیه های بعدی مراحل فوق کان لم یکن شده و مسئولیت تبعات آن با شخص پذیرفته میباشد. نکته: انتخاب واحد نیمسال اول به صورت متمرکز و توسط مدیریت امور آموزشی انجام میپذیرد و برگزاری کلاسها به صورت حضوری میباشد. سایر اطلاعیهها در خصوص زمان برگزاری کلاسها به صورت حضوری متعاقباً اطلاعرسانی خواهد گردید.

> آدرس : استان خراسان شمالی، بجنورد، جاده ارکان، بعد از بیمارستان امام حسن(ع). کدپستی: ۹۴۵۳۱۵۵۱۶۸ شماره تماس: ۰۵۸۳۱۲۲۰۰۰۰ شماره نمابر: ۰۵۸۳۲۲۸۵۷۸۲